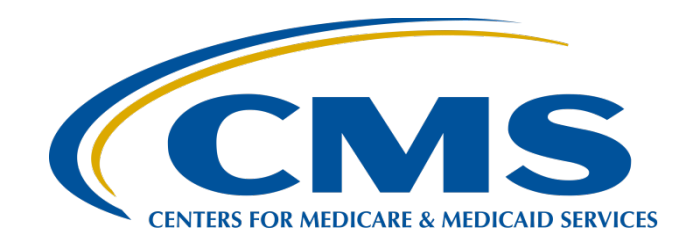

#### Setting Up Your HARP Account for Hospital Quality Reporting

Hosted by: Inpatient Value, Incentives, and Quality Reporting (VIQR) Outreach and Education Support Contractor

April 7, 2020

#### **Speakers**

#### Karen Waters, BS, PMP

Program Director Bellese Technologies

#### **Bethany Bunch, MSHA**

Program Lead Inpatient VIQR Outreach and Education Support Contractor

#### Purpose

This event will provide the background of the transition to Health Care Quality Information Systems (HCQIS) Access Roles and Profile (HARP), instructions for establishing your HARP credentials and linking your existing *QualityNet Secure* Portal account(s), and a demonstration of logging into the Hospital Quality Reporting (HQR) portal.

#### **Objectives**

Participants will be able to:

- Understand the benefits of establishing their HARP account.
- Establish their HARP credentials and link their existing *QualityNet Secure Portal* account(s) to them.
- Login to the Hospital Quality Reporting (HQR) portal with HARP credentials.

#### Acronyms

| CMS   | Centers for Medicare & Medicaid Services              |
|-------|-------------------------------------------------------|
| HARP  | HCQIS Access Roles and Profile                        |
| HCQIS | Healthcare Quality Information System                 |
| HQR   | Hospital Quality Reporting                            |
| iQIES | Internet Quality Improvement and<br>Evaluation System |
| QPP   | Quality Payment Program                               |
| VIQR  | Value, Incentives, and Quality Reporting              |

#### **Webinar Questions**

Please email any questions that are pertinent to the webinar topic to <u>WebinarQuestions@hsag.com</u> with the following information:

- Subject Line: Setting Up Your HARP Account for Hospital Quality Reporting
- Email Body: If your question pertains to a specific slide, please include the slide number

If you have issues while establishing your HARP account, contact your internal *QualityNet* Security Administrator/Official. Any unresolved issues and questions can be submitted to the *QualityNet* Help Desk at <u>qnetsupport@hcqis.org</u>, or by calling, tollfree (866) 288-8912 (TTY: (877) 715-6222), weekdays from 7 a.m. to 7 p.m. Central Time (CT).

Karen Waters, BS, PMP, Program Director, Bellese Technologies

**HARP** Overview

#### **New HQR Portal**

- The Centers for Medicare & Medicaid Services (CMS) has updated and streamlined systems to better serve you.
- Previously, users accessed the QualityNet Secure Portal via <u>https://cportal.qualitynet.org/QNet/pgm\_select.htm</u>.
- Effective immediately, users will login to the new Hospital Quality Reporting (HQR) portal at <u>https://hqr.cms.gov</u>.
   Note: You will continue to login to Secure File Transfer through the *QualityNet Secure Portal* until further notice.

#### **HQR Portal Access**

To access the new HQR site, login to https://cportal.qualitynet.org/QNet/pgm\_select.htm to create your account and establish credentials in the HCQIS Access Roles and Profile (HARP) system.

#### **HARP Benefit**

HARP streamlines identity management by:

- Allowing users to link and access all their CMS quality organizations with one login.
- Authenticating users prior to accessing the portal.
- Using one HARP account to access other CMS applications, such as the Quality Payment Program (QPP) and Internet Quality Improvement and Evaluation System (iQIES).

#### Timeline

- Users will be able to establish their HARP credentials beginning on Tuesday, April 7, 2020.
- Users wanting to access the new HQR portal will need to establish their HARP credentials by **Monday, June 15, 2020**.
- Users that do not establish their accounts by Monday, June 15, 2020 will need to contact the *QualityNet Help Desk* to manually establish their credentials.

Karen Waters, BS, PMP, Program Director, Bellese Technologies

#### **Establishing HARP Credentials and Linking Accounts**

## Step 1: Navigate to QualityNet Secure Portal Login Page

Go to the *QualityNet* website: <u>https://qualitynet.org</u>.
 Select Log into Secure Portal at the top right of the page.

|                    |                              | Recent News                          | View more                                                    |
|--------------------|------------------------------|--------------------------------------|--------------------------------------------------------------|
| Welcome            | e to QualityNet!             | Feb 19, 2020                         |                                                              |
| Your one-sto       | op shop for CMS Quality Prog | rams. Hospital VBP<br>Measures Rep   | Program FY 2022 Baseline<br>ports Now Available              |
| Subscribe to E     | Email Updates                | Feb 10, 2020                         |                                                              |
| Log into QualityNe | et Secure Portal             | CMS Release<br>Hospital Data<br>2020 | s April 2020 Public Reporting<br>for Preview on February 10, |
|                    |                              | $\odot$                              |                                                              |
|                    | I am looking for quality     | / information associated with        |                                                              |
|                    |                              |                                      | # 0                                                          |

## Step 2: Select the Hospital Quality Reporting Destination

- 1. Select Hospital Quality Reporting from the Choose Your QualityNet Destination drop-down menu.
- 2. Select Let's Go.

| CMS.gov   QualityNet                                                                                                    |
|----------------------------------------------------------------------------------------------------|
| <b>Choose Your QualityNet Destination</b><br>Please select your QualityNet destination to reach the correct login screen for<br>your QualityNet portal. |
| Hospital Quality Reporting     ✓ ♦       Let's Go     Cancel                                                                                            |
| A federal government website managed by the Centers for Medicare & Medicaid Services<br>7500 Security Boulevard, Baltimore, MD 21244                    |

### Step 3: Enter Existing Login Credentials

- 1. Enter your existing *QualityNet Secure Portal* User ID and Password into the User ID and Password fields.
- 2. Enter your VIP Access Security Code into the Security Code field.
- 3. Select Submit.

| 1 2 | Log In to QualityNet *Required Field Please enter your CMS User ID and password, followed by your Symantec VIP Security Code, then click Submit.  User ID  Password  CANCEL SUBMIT 3 | <ul> <li>Help</li> <li>Start/Complete New User<br/>Enrollment</li> <li>Forgot your password?</li> <li>Trouble with your Security<br/>Code?</li> <li>Need to register for a<br/>QualityNet account?</li> </ul> |  |
|-----|----------------------------------------------------------------------------------------------------|----------------------------------------------------------------------------------------------------|--|
|-----|----------------------------------------------------------------------------------------------------|----------------------------------------------------------------------------------------------------|--|

### Step 4: Enable HARP Account

A pop-up window will appear in front of the My Tasks page alerting you to create a new HARP Login.

1. Click Enable HARP Account.

> **Note:** If you close the pop-up, the My Tasks page will appear with a blue alert at the top of the page. Select Enable HARP Account.

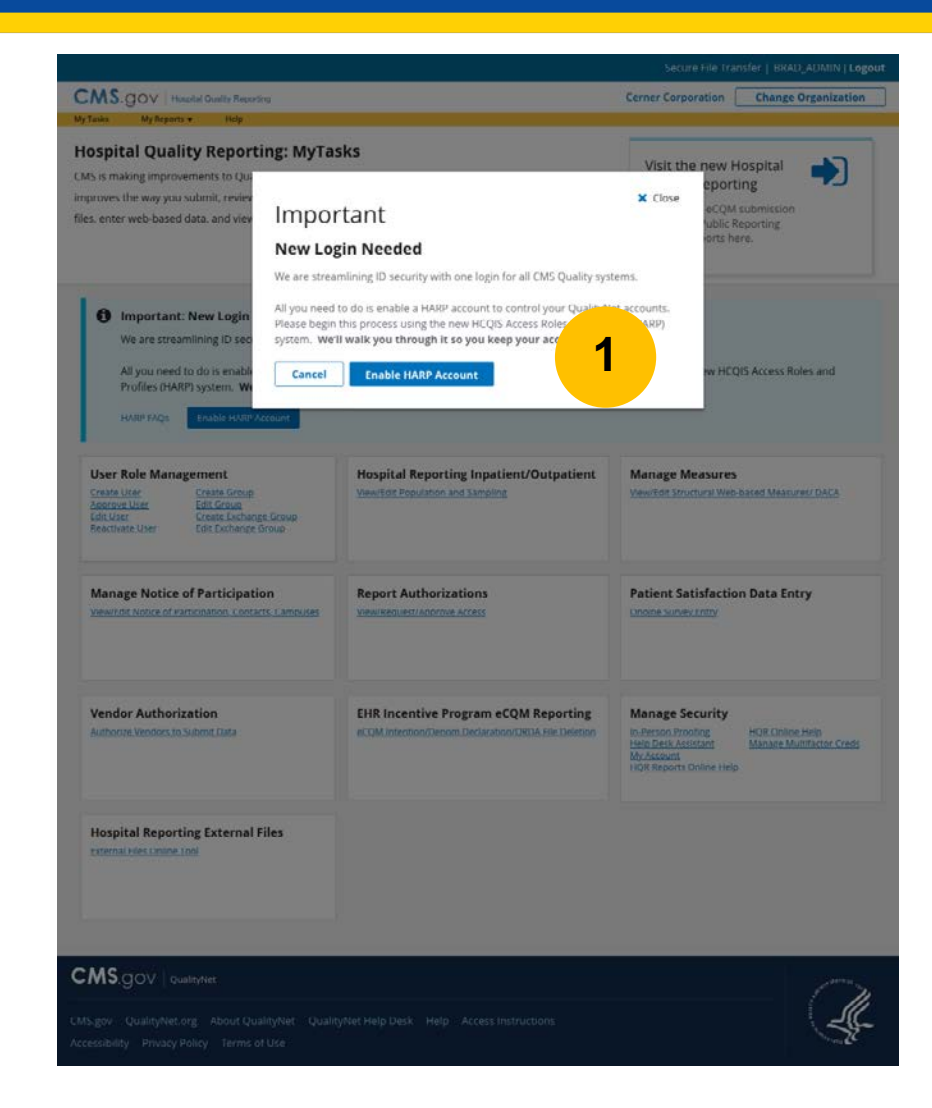

#### Step 5: Confirm QualityNet Account

On the Account Settings page you are directed to, your name and existing *QualityNet* User ID that you used to login earlier is displayed.

- 1. Enter your *QualityNet* password associated with this account.
- 2. Select Continue.

|             |                                                                                                    | 🏭 First Hospital | 🛔 Jon Snow 🗸                            |
|-------------|----------------------------------------------------------------------------------------------------|------------------|-----------------------------------------|
| =           | Account Settings                                                                                                    |                  |                                         |
| :::<br>•    | Streamline Logins with New HARP Account                                                                                                    |                  |                                         |
| Ø           | Image: Constraint of the second state of the second state of the second sta |                  |                                         |
| CM:<br>Acco | MS.gov   QualityNet S.gov QualityNet.org About QualityNet QualityNet Help Desk Help Access Instructions essibility Privacy Policy Terms of Use                                                                                                    |                  | And And And And And And And And And And |

#### Step 6: Identify an Existing HARP Account

This page asks if you already have an existing HARP account.

- 1. If you have a HARP Account, select "Yes, I have a HARP Account." If you do not have a HARP Account, select "No, I do not remember creating a new HARP account."
- 2. Select Continue.

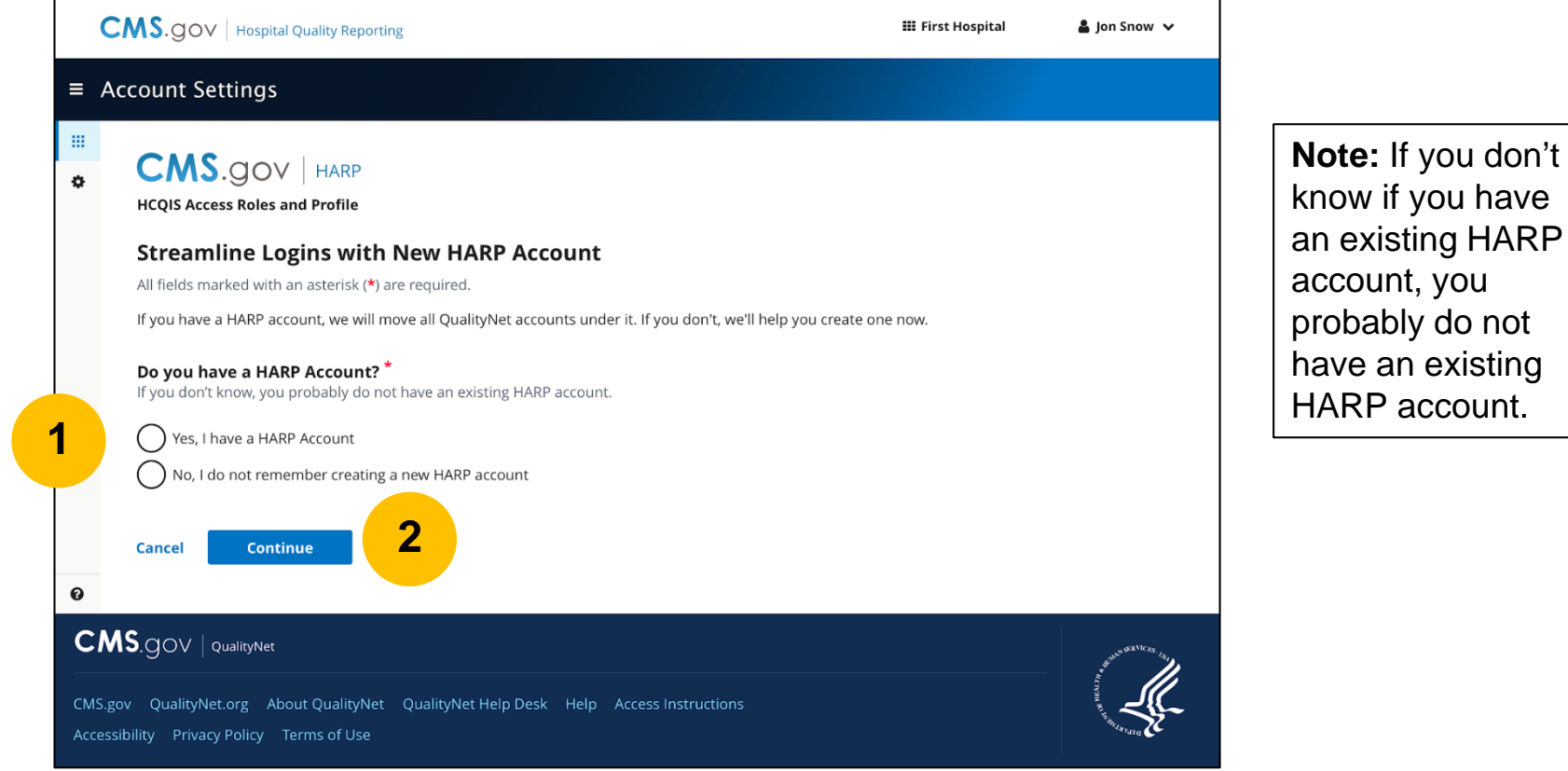

## **Step 7: Verify Your Information**

 Review the information populated in your profile to verify accuracy. Make corrections needed in the required fields, indicated by a red asterisk. You must enter your date of birth, as it will not be populated.

**Note:** Your profile information that is populated is pulled from your *QualityNet* account.

- Select the checkbox stating

   "I have reviewed and confirmed my account information above.
   This information should be used to create my HARP account."
- 3. Select Continue.

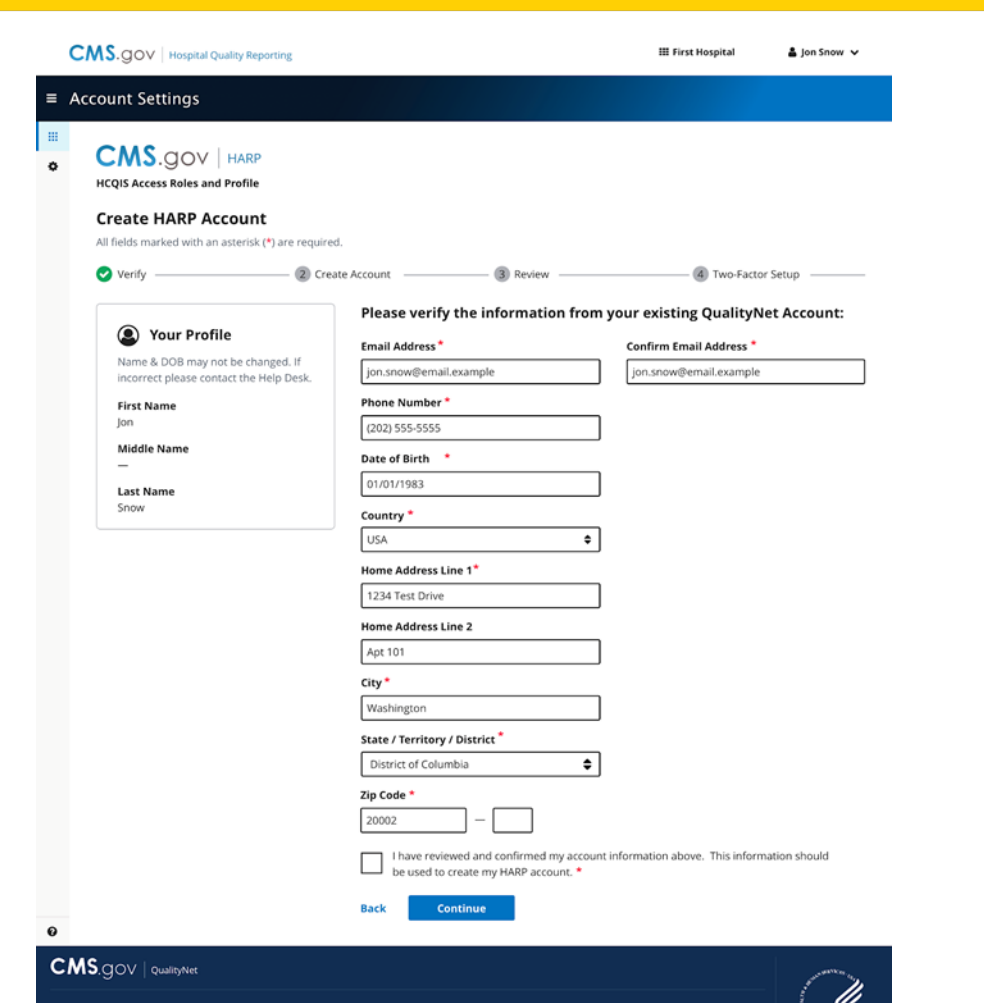

CMS.gov QualityNet.org About QualityNet QualityNet Help Desk Help Access Instructions Accessibility Privacy Policy Terms of Use

# Step 8: Create Username and Password

- 1. Create a Username and Password.
- 2. Confirm Password.

**Note:** Your Username and Password do not need to match your existing *QualityNet Secure Portal* login.

|     |                                                                                                    | Reporting                                                                                                    |                                         | 🇱 First Hospital                | 🛔 Jon Snow 🗸          |
|-----|----------------------------------------------------------------------------------------------------|----------------------------------------------------------------------------------------------------|-----------------------------------------|---------------------------------|-----------------------|
| ≡   | Account Settings                                                                                    |                                                                                                    |                                         |                                 |                       |
|     |                                                                                                    |                                                                                                    |                                         |                                 |                       |
|     | CMS.gov   HA                                                                                        | RP                                                                                                    |                                         |                                 |                       |
| l ° | HCQIS Access Roles and Prof                                                                         | ile                                                                                                    |                                         |                                 |                       |
|     | Croate HARD Acces                                                                                   | nt.                                                                                                    |                                         |                                 |                       |
|     | All fields marked with an aster                                                                     | isk (*) are required.                                                                                                    |                                         |                                 |                       |
|     | 🕑 Verify                                                                                            | 2 Create Account                                                                                                    | 3 Review                                | Two-Factor                      | or Setup ———          |
|     |                                                                                                    |                                                                                                    |                                         |                                 |                       |
|     | If you have an existing HARP a<br>lowercase letter, uppercase let<br>They cannot contain first name | ccount, go back to the first step and char<br>ter, number (0-9), and symbol (!@#\$%^8<br>e, last name, or part of user ID. | nge your response. Passwords mu:<br>*). | st be a minimum of 12 charad    | cters and include a   |
|     | Username *                                                                                          |                                                                                                    |                                         |                                 |                       |
| 1   |                                                                                                    |                                                                                                    |                                         |                                 |                       |
| •   | Password *                                                                                          |                                                                                                    |                                         |                                 |                       |
| L   |                                                                                                    |                                                                                                    |                                         |                                 |                       |
|     | Confirm Password *                                                                                  |                                                                                                    |                                         |                                 |                       |
| 2   |                                                                                                    |                                                                                                    |                                         |                                 |                       |
|     | Create Security Question                                                                            |                                                                                                    |                                         |                                 |                       |
|     | For security reasons you will n                                                                     | eed to choose a security question and ar                                                                                   | nswer to continue. Responses mus        | t be at least 4 characters long | 3.                    |
|     | Security Question *                                                                                 |                                                                                                    |                                         |                                 |                       |
|     | Choose a question                                                                                   | \$                                                                                                    |                                         |                                 |                       |
|     | Answer *                                                                                            |                                                                                                    |                                         |                                 |                       |
|     |                                                                                                    |                                                                                                    |                                         |                                 |                       |
|     |                                                                                                    |                                                                                                    |                                         |                                 |                       |
|     | Back Continue                                                                                       |                                                                                                    |                                         |                                 |                       |
| 0   |                                                                                                    |                                                                                                    |                                         |                                 |                       |
| C   | MS.gov   QualityNet                                                                                 |                                                                                                    |                                         |                                 | and the second second |
| C   | AS.gov QualityNet.org About Oua                                                                     | ityNet QualityNet Help Desk Help                                                                                           | Access Instructions                     |                                 |                       |
| Ac  | cessibility Privacy Policy Terms of                                                                 |                                                                                                    |                                         |                                 | The manage            |
|     |                                                                                                    |                                                                                                    |                                         |                                 |                       |

#### **Username and Password Criteria**

# Create your Username and Password using the criteria listed in the table below.

| Your HARP Username must meet the following criteria:                                    | Your HARP password must meet the following criteria:                                                                                                    |
|-----------------------------------------------------------------------------------------|----------------------------------------------------------------------------------------------------|
| Be a minimum of 5 characters<br>(maximum of 100) alphanumeric<br>characters and symbols | <ul> <li>Be a minimum of 12 characters, and include the following:</li> <li>A lowercase letter</li> <li>An uppercase letter</li> <li>A number (0-9)</li> <li>A symbol ("!", "@", "#", "\$", "%", "^", "A", "&amp;", "*")</li> <li>NOTE: Your password cannot contain your Username, first name or last name, or the following special characters ("+", "(", ")", "&gt;", "&lt;").</li> </ul> |

# Step 9: Create a Security Question

- Select one option in the Security Question drop-down menu.
- 2. Type the response to the challenge question in the Answer field.

**Note:** The challenge answer is not case sensitive and has a minimum character length of 4 (maximum of 100) alphanumeric characters.

3. Select Continue.

| Account Settings     CMCS.gov hare   Tota construct the set of the set of th                                                                                                    |                                                        | Quality Reporting                                                                                |                                           | III First Hospital            | 🛔 Jon Snow           |
|----------------------------------------------------------------------------------------------------|--------------------------------------------------------|--------------------------------------------------------------------------------------------------|-------------------------------------------|-------------------------------|----------------------|
| <form></form>                                                                                                    | Account Settings                                       |                                                                                                  |                                           |                               |                      |
| <form></form>                                                                                                    |                                                        |                                                                                                  |                                           |                               |                      |
| Calify Access Roles and Profile   Partial States Roles and Profile   Calify Calify                                                                                                    | CMS.gov                                                | HARP                                                                                             |                                           |                               |                      |
| <form>  Check that we have an existick (*) are required.   Our building that P account go back to the first step and change your response. Passwords must be a minimum of 12 characters and include is the run and in the response of the run and the response of the run and the run and</form>                                                                                                    | HCQIS Access Roles an                                  | d Profile                                                                                        |                                           |                               |                      |
| Circle Frekr Account   All fields marked with an asterisk (*) are required. I verify O Teate Account O Review O Two-Factor Setup Create HARP Account I you have an existing HARP account, go back to the first step and change your response. Passwords must be a minimum of 12 characters and include lowers betre, upper case letter, number (= 0), and symbol (@#95%A.B.). They cannot contain first name, last name, or part of user ID. Verify                                                                                                    | Crosto HABB A                                          | coupt                                                                                            |                                           |                               |                      |
| <form>  virity 2 Create Account   Create Account   Image: Create Account   Content ADRP Account, go back to the first step and change your response. Passwords must be a minimum of 12 characters and include gover and contain first name, or part of user it.   Image: Create Account   Create Account   Image: Create Account   Continue   Password *   Confirm Password *   Image: Create Account   Confirm Password *   Image: Create Account   Confirm Password *   Image: Create Account   Confirm Password *   Image: Create Account   Confirm Password *   Image: Create Account   Confirm Password *   Image: Create Account   Confirm Password *   Image: Create Account   Confirm Password *   Image: Create Account   Confirm Password *   Image: Create Account   Confirm Password *   Image: Create Account   Confirm Password *   Image: Create Account   Confirm Password *   Image: Create Account   Confirm Password *   Image: Create Account   Confirm Password *   Image: Create Account   Confirm Password *   Image: Confirm Password *   Confirm Password *   Image: Confirm Password *   Confirm Password *   Image: Confirm Password *   Confirm * Image: Confirm * Image: Confirm * Image: Confirm * Image: Confirm * Image: Confirm * Image: Confirm * Image: Confir</form>                                                                                                    | All fields marked with an                              | asterisk (*) are required.                                                                       |                                           |                               |                      |
| Create HARP Account   But you are existing HARP account, go back to the first step and change your response. Passwords must be a minimum of 12 characters and include inverses letter, upper case letter, upper case letter, upper c                                                                                                    | 🕑 Verify ———                                           | Create Account                                                                                   | 3 Review                                  | 4 Two-Facto                   | r Setup ———          |
| Prove have an existing HARP account, go back to the first step and change your response. Passwords must be a minimum of 12 characters and include lowercase letter, number (0-9), and symbol ((@#\$\$\4.8.*).   They cannot contain first name, last name, or part of user ID.   Username *   Password *   Confirm Password *   Confirm Password *   Confirm Password *   Descript Question   Rose a question   Answer *   Indicate the continue   Back   Continue   3                                                                                                    | Create HARP Acc                                        | aunt                                                                                             |                                           |                               |                      |
| Username *   Password *   Confirm Password *   Confirm Password *   Dracte Security Question   To security reasons you will need to choose a security question and answer to continue. Responses must be at least 4 characters long.   Security Question   Thoose a question   Back   Continue   Back   Continue   Continue    <                                                                                                    | If you have an existing H<br>lowercase letter, upperco | IARP account, go back to the first step and cha<br>ase letter, number (0-9), and symbol (!@#\$%^ | ange your response. Passwords mus<br>&*). | t be a minimum of 12 charac   | ters and include a   |
| Username   Password *   Password *   Confirm Password *   Confirm Password *   Create Security Question   For security reasons you will need to choose a security question and answer to continue. Responses must be at least 4 characters long.   Security Question *   Choose a question   Choose a question   Back Continue   Back Continue   Continue   Back Continue   Continue Continue Continue Continue Continue Continue Continue Continue Continue Continue Continue Continue Continue Continue Continue Continue Continue Continue Continue Continue Continue Continue Continue Continue Continue Continue Continue Continue Continue Continue Continue Continue                                                                                                    |                                                        | chame, laschame, or part of user ID.                                                             |                                           |                               |                      |
| Password *   Confirm Password *   Confirm Password *   Create Security Question   For security reasons you will need to choose a security question and answer to continue. Responses must be at least 4 characters long.   Security Question   Choose a question   Choose a question   Answer *   Back   Continue   Back   Continue   Continue                                                                                                    | Username "                                             |                                                                                                  |                                           |                               |                      |
| Password *<br>Confirm Password *<br>Create Security Question<br>For security reasons you will need to choose a security question and answer to continue. Responses must be at least 4 characters long.<br>Security Question *<br>Choose a question<br>Answer *<br>Back Continue<br>Back Continue<br>Sgov QualityNet.org About QualityNet Help Desk Help Access Instructions<br>respibling Privacy Policy Terms of Use                                                                                                    |                                                        |                                                                                                  |                                           |                               |                      |
| Confirm Password *  Create Security Question  For security reasons you will need to choose a security question and answer to continue. Responses must be at least 4 characters long.  Security Question*  Choose a question  Answer *  Back Continue Back Continue Continue Co                                                                                                    | Password *                                             |                                                                                                  |                                           |                               |                      |
| Confirm Password *<br>Create Security Question<br>For security reasons you will need to choose a security question and answer to continue. Responses must be at least 4 characters long.<br>Security Question*<br>Choose a question<br>Answer *<br>Back Continue<br>Back Continue<br>SgoV QualityNet<br>SgoV QualityNet.org About QualityNet Pelp Desk Help Access Instructions<br>respibling Privacy Policy Terms of Use                                                                                                    |                                                        |                                                                                                  |                                           |                               |                      |
| Create Security Question   For security reasons you will need to choose a security question and answer to continue. Responses must be at least 4 characters long.   Security Question*   Choose a question   Choose a question                                                                                                    | Confirm Password *                                     |                                                                                                  |                                           |                               |                      |
| Create Security Question         Security Question *         Choose a question         Choose a question         Answer *         Continue         Back         Continue         AggoV         QualityNet         Usgov       QualityNet         Very Policy       Terms of Use                                                                                                    |                                                        |                                                                                                  |                                           |                               |                      |
| For security reasons you will need to choose a security question and answer to continue. Responses must be at least 4 characters long.   Security Question   Choose a question                                                                                                    | Create Security Oue                                    | stion                                                                                            |                                           |                               |                      |
| Security Question*<br>Choose a question<br>Answer *<br>Back Continue<br>Back Continue<br>Back QualityNet<br>IS.gov QualityNet.org About QualityNet QualityNet Help Desk Help Access Instructions<br>recessibility Privacy Policy Terms of Use                                                                                                    | For security reasons you                               | will need to choose a security question and a                                                    | answer to continue. Responses must        | be at least 4 characters long |                      |
| Choose a question<br>Answer *<br>Back Continue<br>Back Continue<br>Back QualityNet<br>IS.gov QualityNet.org About QualityNet QualityNet Help Desk Help Access Instructions<br>Continue<br>Continue<br>Conti | Security Question *                                    |                                                                                                  |                                           |                               |                      |
| Answer *<br>Back Continue<br>Back Continue<br>Signov QualityNet.org About QualityNet QualityNet Help Desk Help Access Instructions<br>Cessibility Privacy Policy Terms of Use                                                                                                    | Choose a question                                      | \$                                                                                               |                                           |                               |                      |
| Back Continue 3                                                                                                    | Answer *                                               |                                                                                                  |                                           |                               |                      |
| Back Continue 3                                                                                                    |                                                        |                                                                                                  |                                           |                               |                      |
| Back Continue 3                                                                                                    |                                                        |                                                                                                  |                                           |                               |                      |
| IS.gov QualityNet. QualityNet QualityNet Help Desk Help Access Instructions                                                                                                    | Back Continu                                           | • <b>•</b>                                                                                       |                                           |                               |                      |
| SMS.GOV QualityNet IS.gov QualityNet.org About QualityNet QualityNet Help Desk Help Access Instructions                                                                                                    |                                                        |                                                                                                  |                                           |                               |                      |
| IS.gov QualityNet.org About QualityNet QualityNet Help Desk Help Access Instructions                                                                                                    | MSgovia                                                |                                                                                                  |                                           |                               |                      |
| IS.gov QualityNet.org About QualityNet QualityNet Help Desk Help Access Instructions                                                                                                    |                                                        |                                                                                                  |                                           |                               | Supplicit Statistics |
| essibility Privacy Policy Terms of Use                                                                                                    | S.gov QualityNet.org Abou                              | ıt QualityNet QualityNet Help Desk Help                                                          |                                           |                               | یکے ا                |
|                                                                                                    | essibility Privacy Policy Te                           |                                                                                                  |                                           |                               | Sources C            |

## **Step 10: Link Accounts**

Your new HARP Username and Email are displayed on the left side of the screen.

1. Review the accounts listed in the Affected QualityNet Accounts section.

**Note:** The listed affected accounts were identified through matches of your first name, last name, and email address in the *QualityNet Secure Portal.* 

**Note:** If you do not need access to a specific account, select the Remove link under the Actions column.

**Note:** If you have an account with an Inactive status, you must first reactivate the account. To reactivate the account, login to the *QualityNet Secure Portal* using the listed username and associated password.

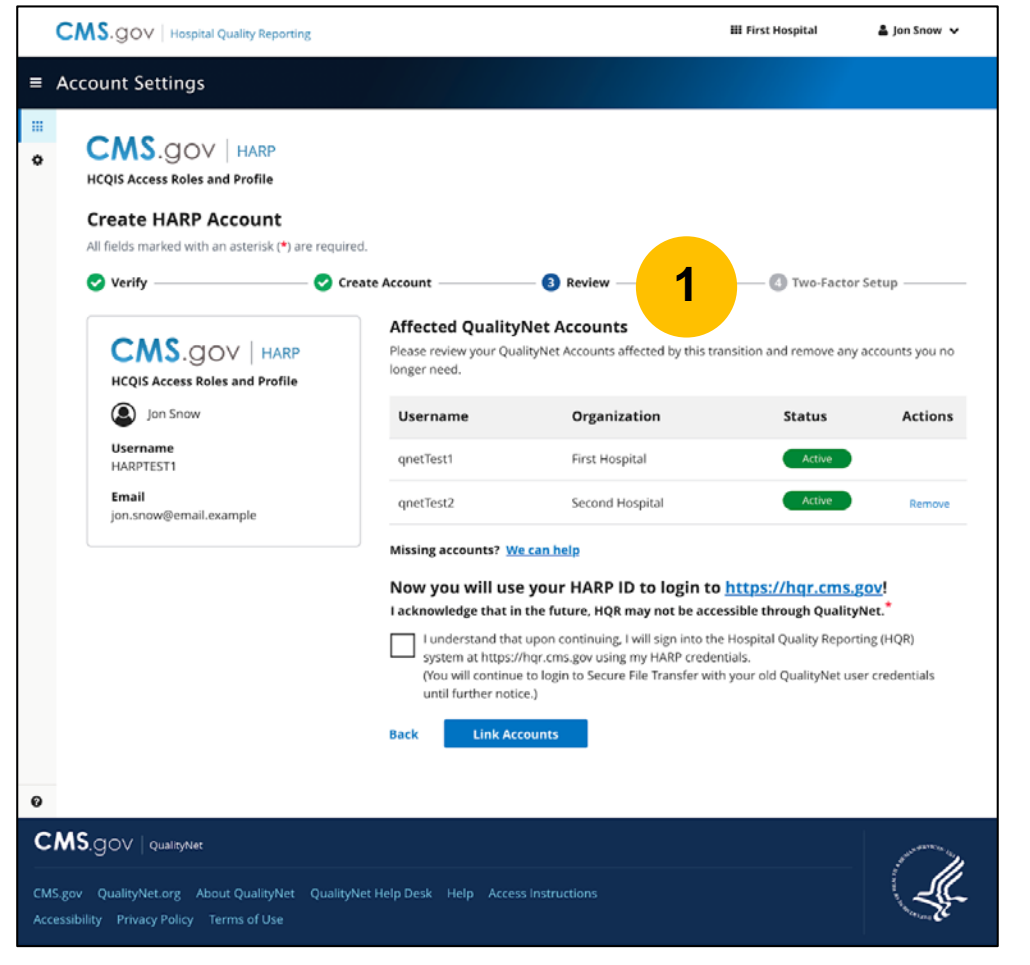

## Step 10: Link Accounts (continued)

- 2. Select the checkbox stating, "I understand that upon continuing, I will sign into the Hospital Quality Reporting (HQR) system at https://hqr.cms.gov using my HARP credentials. (You will continue to login to Secure File Transfer with your old *QualityNet* user credentials until further notice.)"
- 3. Select Link Accounts.

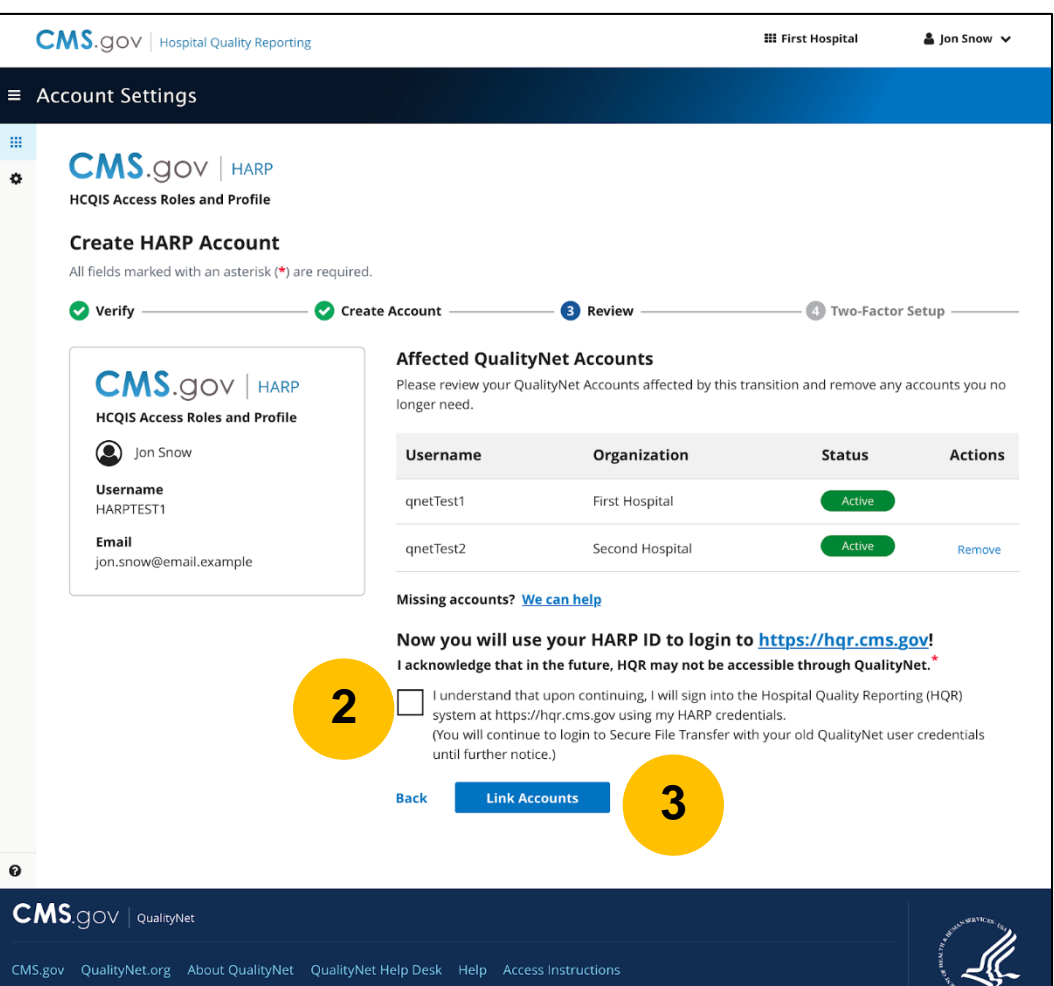

ccessibility Privacy Policy Terms of Use

## **Missing or Removed Accounts**

If you identify accounts that were not displayed in the Affected *QualityNet* Accounts list or if you removed an account that you need to access, you can add those additional *QualityNet* accounts to your new HARP account **after you finish the creation of your new HARP account** at any time during the transition period using the following instructions:

- 1. Log into the missing or removed *QualityNet Secure Portal* using that account's User ID and password and follow Steps 1-5 in these slides.
- 2. On Step 6, the page asks you to identify if you already have an existing HARP account. Select "Yes, I have a HARP Account." Then, select Continue.
- 3. Upon completion, this will link any other accounts found to your HARP account in addition to the accounts you are linking right now.
- 4. If you still cannot find an account, call the *QualityNet* Help Desk at (866) 288-8912.

#### Step 11: Configure Two-Factor Authentication

Once your new HARP Account has been created, you will need to configure a two-factor authentication.

 Select Configure Two-Factor Authentication.

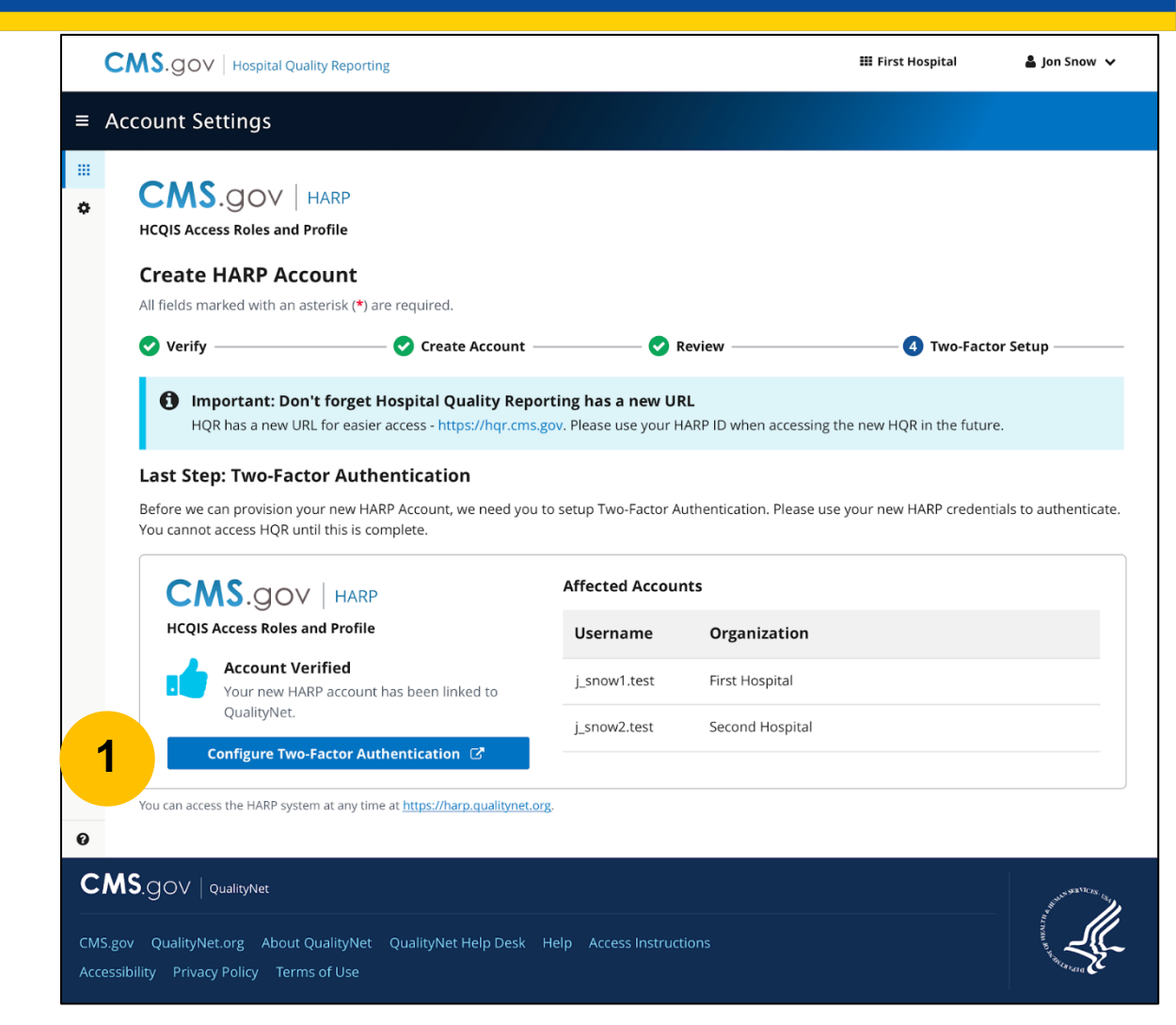

## Future Login and Two-Factor Authentication

CMS uses two-factor authentication every time a user accesses their HARP account. This means that each time you login, you will be prompted to enter a new security code sent to the device you set up in the following steps.

#### Step 12: Enabling Two-Factor Authentication

- Enter your newly created HARP Username and password.
- Select the checkbox stating, "I agree to the Terms & Conditions."
- 3. Select Login.

|   | Login                                     |   |
|---|-------------------------------------------|---|
|   | Enter your user ID and password to login. |   |
|   | User ID *                                 |   |
| 1 |                                           |   |
|   | Password *                                |   |
|   |                                           |   |
| 2 | Forgot your user ID or password?          |   |
|   | I agree to the Terms & Conditions *       |   |
|   | Login                                     | 3 |
|   | Don't have an account? Sign Up            |   |

#### **Step 13: Add Device**

- Select your Device Type from the drop-down menu. There are currently two device type options:
  - Select SMS to receive your security code via text message.
  - Select Voice to receive your security code via phone call.

| Ζ. | HCQIS Access Roles and Profile                                                                                                    |  |
|----|----------------------------------------------------------------------------------------------------|--|
| 1  | Set Up Two-Factor Authentication<br>You are required to set up two-factor authentication. Enter the fields below to add<br>one or more two-factor authentication devices to your account. Learn More →<br>All fields marked with an asterisk (*) are required.<br>Add Device<br>Device Type * |  |
|    |                                                                                                    |  |

#### **Step 14: Enter Phone Number**

- 1. After selecting the device type, you will be prompted to enter the phone number where you wish to receive your security code. Enter your desired phone number.
- 2. Select Send Code.

|   | HCQIS Access Roles and Profile                                                                                                    |      |
|---|----------------------------------------------------------------------------------------------------|------|
|   | Set Up Two-Factor Authentication                                                                                                    |      |
|   | You are required to set up two-factor authentication. Enter the fields below to add one or more two-factor authentication devices to your account. Learn More → | 1    |
|   | All fields marked with an asterisk (*) are required.                                                                                                    | 1.57 |
|   | Add Device                                                                                                    | 13   |
|   | Device Type *                                                                                                    | E.   |
|   | Please enter your phone number to receive a text with a security code.                                                                                          |      |
|   | Phone Number *                                                                                                    |      |
|   | Send Code                                                                                                    |      |
| 1 | Phone Number * Send Code                                                                                                    |      |

### **Step 15: Enter Security Code**

- Enter the security code you received via text or phone call.
- 2. Select Submit.

| HCQIS Access Roles and Profile                                |                   |
|---------------------------------------------------------------|-------------------|
| Enter Code                                                    | $\mathcal{F} \gg$ |
| Enter the security code to verify the device. Security Code * | Sec. 1            |
| 2 Submit Cancel                                               |                   |
| Need a new code: Nesend Code                                  |                   |
|                                                               |                   |

#### **Step 16: Complete Setup**

Your device has been added!

**Note:** You can add another device, remove the device you just entered, or select Complete Setup.

#### Can I update devices later?

Yes, you can login later to update your device(s).

| Set Up T                          | wo-Factor Au                                           | thentication                                                               |                 |
|-----------------------------------|--------------------------------------------------------|----------------------------------------------------------------------------|-----------------|
| ou are required<br>ne or more two | d to set up two-factor au<br>o-factor authentication d | thentication. Enter the fields below<br>levices to your account. Learn Mor | v to add<br>≥ → |
| All fields marked                 | d with an asterisk (*) are                             | required.                                                                  |                 |
| evice Type                        | Contact                                                | Status                                                                     |                 |
| MS                                |                                                        | ACTIVE                                                                     | Remove          |

#### **Account Setup Complete**

Your Account Setup is Complete. There are no additional steps required for account setup. You can close your internet browser or:

- Access the HQR Portal by selecting Sign in to HQR.
- Access your HARP user profile by selecting Sign in to HARP user profile.

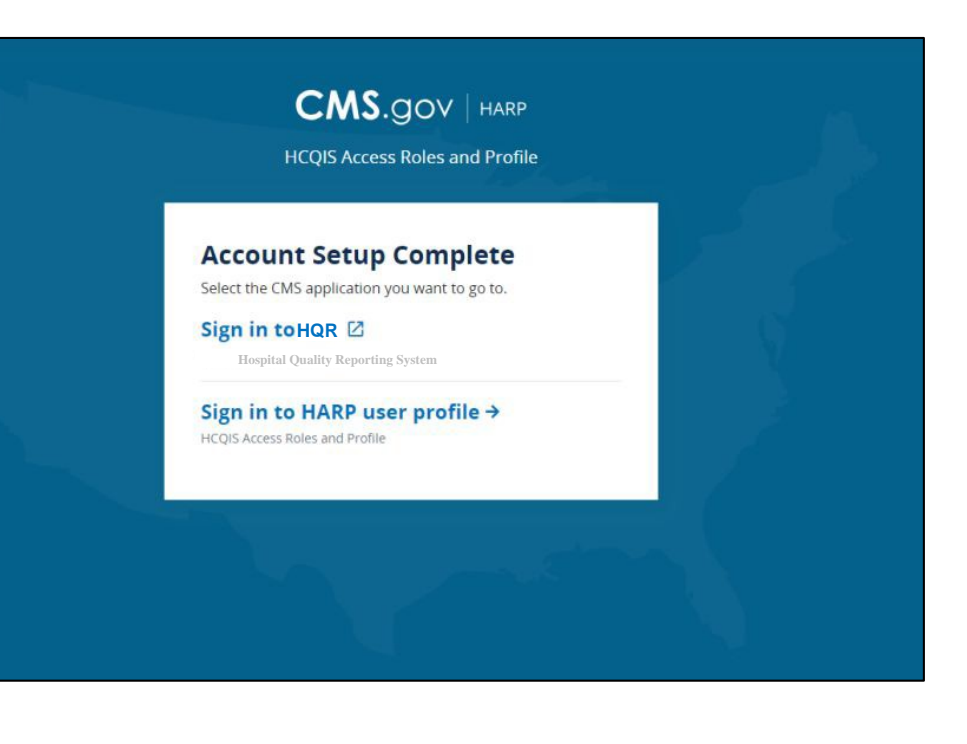

Karen Waters, BS, PMP, Program Director, Bellese Technologies

**Accessing the HQR Portal** 

## Step 1: Sign into the HQR Portal

- Go to the HQR Portal login page: <u>https://hqr.cms.gov</u>.
- 2. Enter your HARP Username and Password.
- 3. Select Sign In.

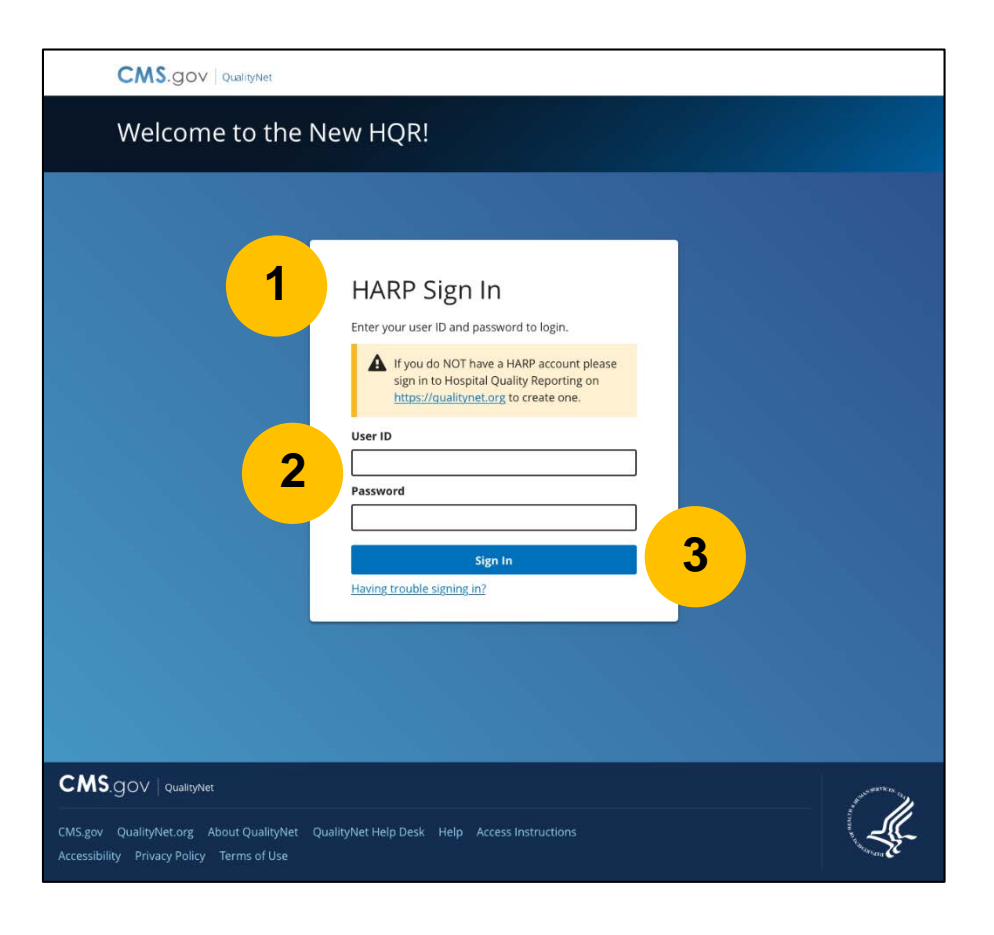

## Step 2: Request Two-Factor Authentication Security Code

- Select the two-factor authentication device option to receive a security code.
- 2. Select Next.

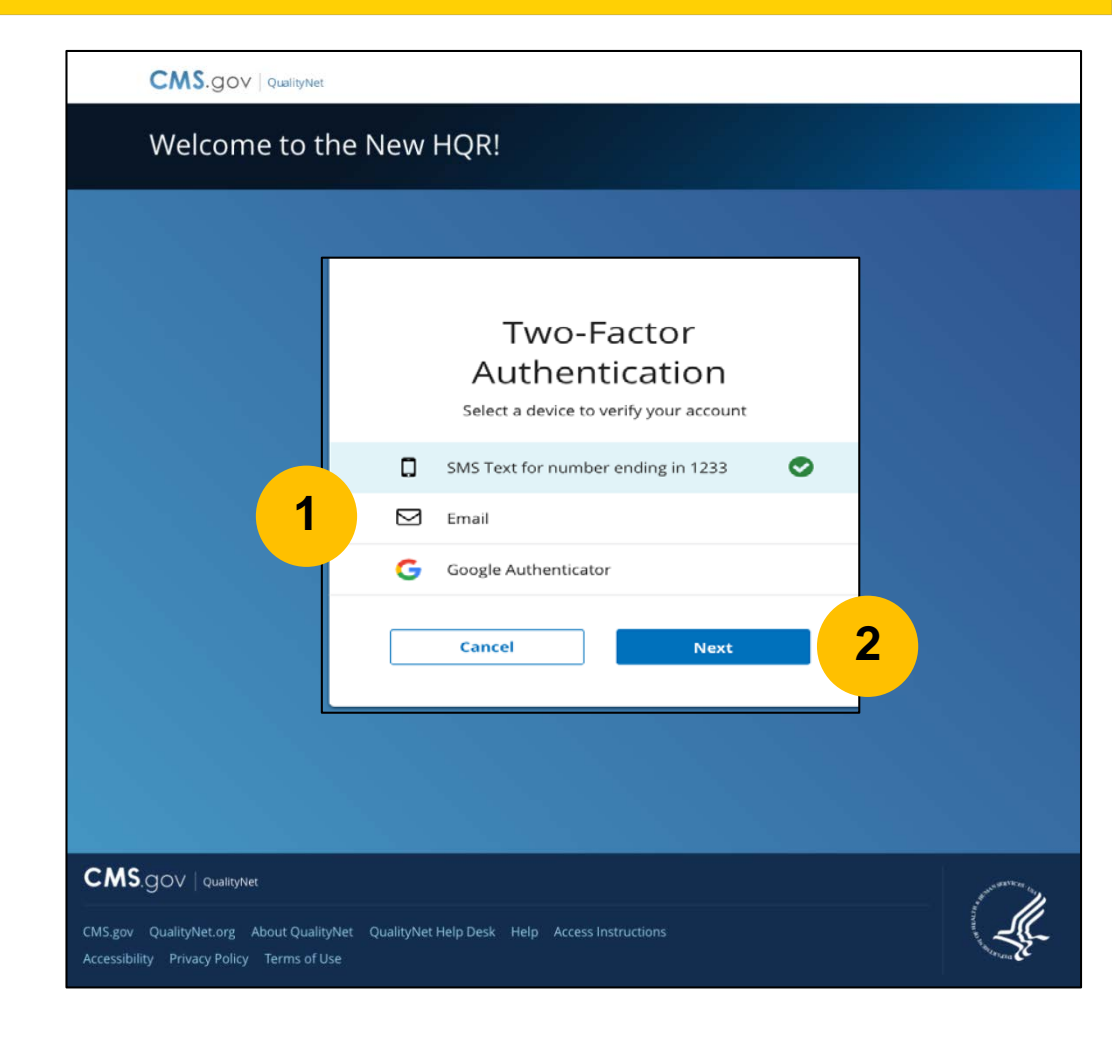

#### Step 3: Enter Two-Factor Authentication

- 1. Enter the security code you received via text or phone call.
- 2. Select Submit.

| CMS.gov   QualityNet                                                                                                    |
|----------------------------------------------------------------------------------------------------|
| Welcome to the New HQR!                                                                                                    |
| Two-Factor   Authentication   For your security, we need to authenticate your request. We've sent a one time code to the sent a one time code to the sent a one time code to the sent and the sent and the |
| CMS.gov QualityNet.org About QualityNet QualityNet Help Desk Help Access Instructions<br>Accessibility Privacy Policy Terms of Use                                                                                                    |

#### Step 4: Accept Terms & Conditions

 Select Accept to verify that you accept the Terms & Conditions.

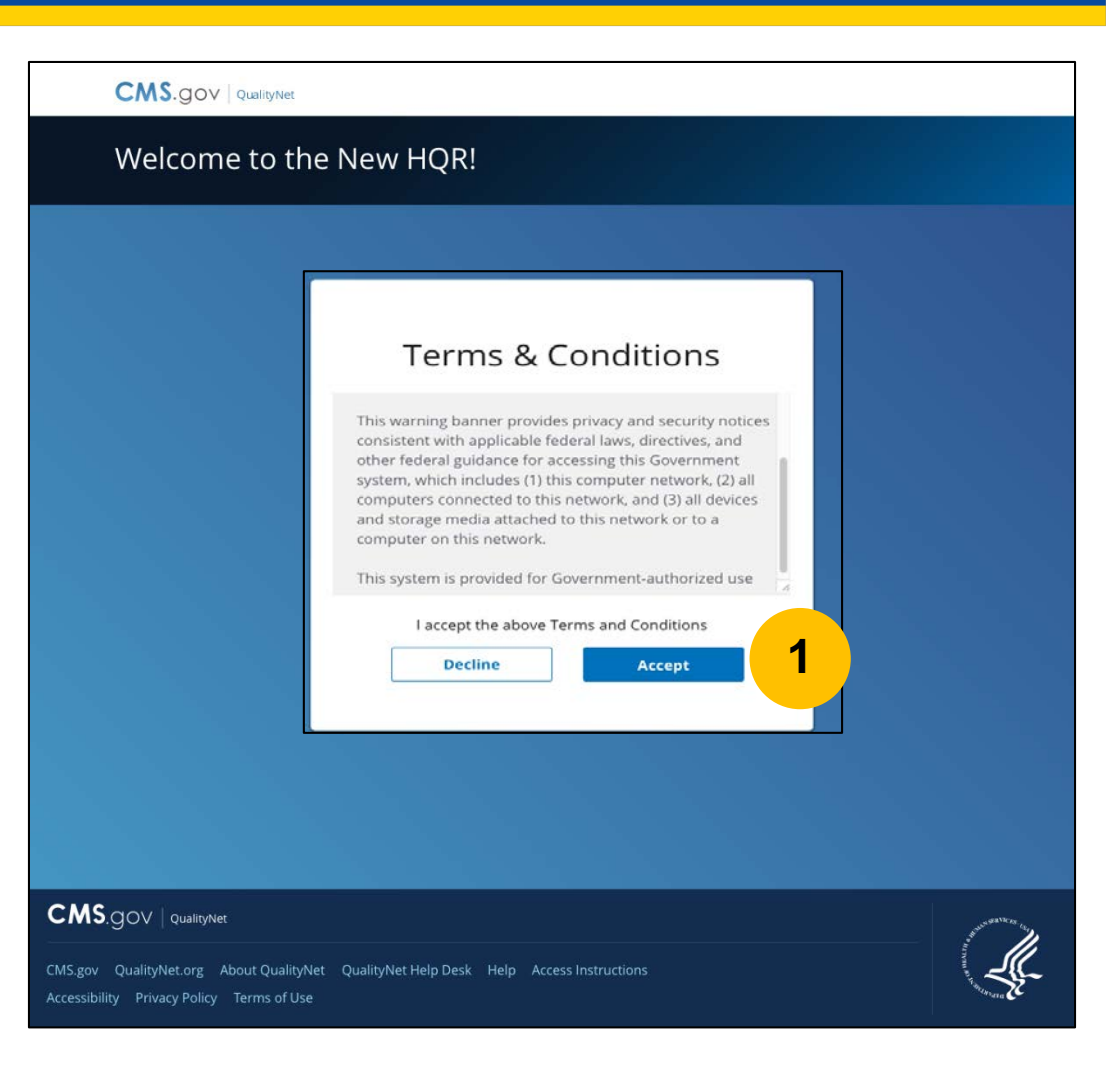

Karen Waters, BS, PMP, Program Director, Bellese Technologies

#### Resources

#### **HARP Transition User Guide**

CMS created a HARP Transition User Guide to assist users in the step-bystep process of establishing their HARP credentials, linking their *QualityNet* accounts, and logging into the new HQR portal with their HARP credentials.

 The user guide is available here: <u>https://www.qualitynet.org/t</u> raining-guides#tab2

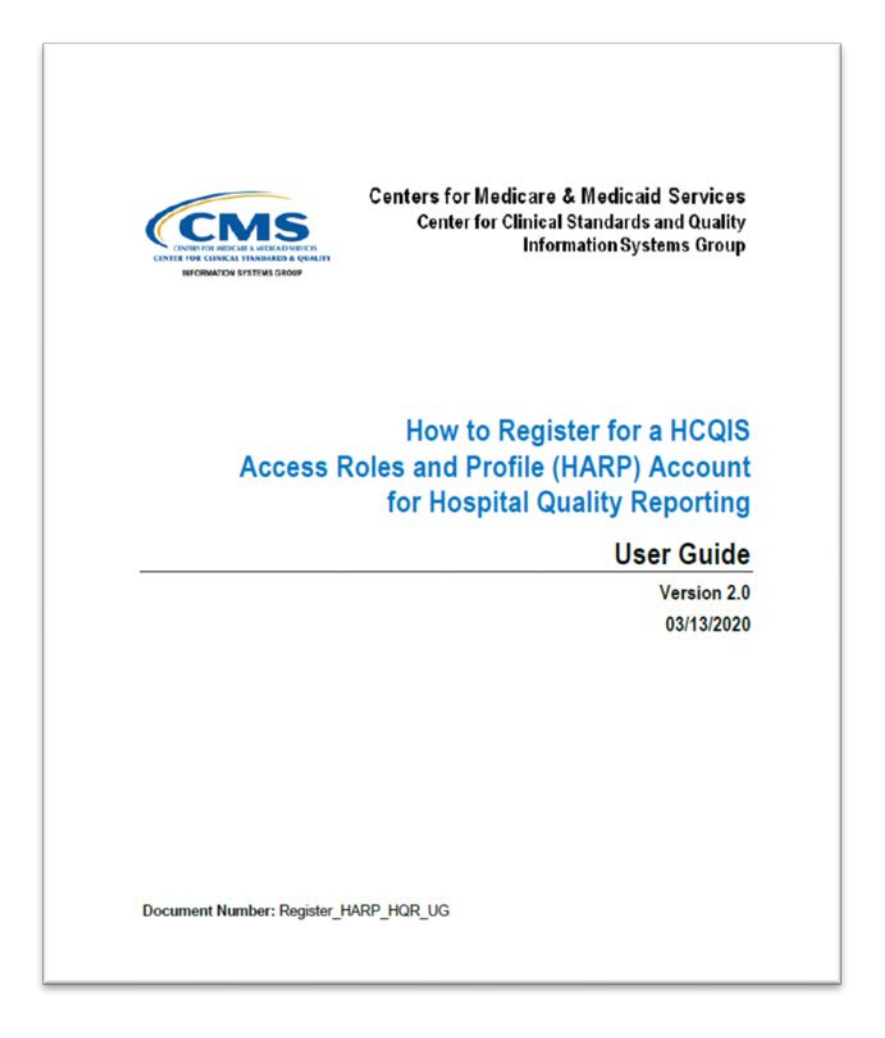

#### **Technical Issues**

If you have technical issues while establishing your HARP account and linking your *QualityNet* accounts after this event, please contact your internal *QualityNet* Security Administrator/Official. Unresolved questions may be submitted to the QualityNet Help Desk at qnetsupport@hcqis.org, or by calling, toll-free (866) 288-8912 (TTY: (877) 715-6222), weekdays from 7 a.m. to 7 p.m. CT.

#### Questions

#### **Webinar Questions**

Please email any questions that are pertinent to the webinar topic to <u>WebinarQuestions@hsag.com</u> with the following information:

- Subject Line: Setting Up Your HARP Account for Hospital Quality Reporting
- Email Body: If your question pertains to a specific slide, please include the slide number

If you have issues while establishing your HARP account, contact your internal *QualityNet* Security Administrator/Official. Any unresolved issues and questions can be submitted to the *QualityNet* Help Desk at <u>qnetsupport@hcqis.org</u>, or by calling, tollfree (866) 288-8912 (TTY: (877) 715-6222), weekdays from 7 a.m. to 7 p.m. Central Time (CT).

#### Disclaimer

This presentation was current at the time of publication and/or upload onto the *Quality Reporting Center* and *QualityNet* websites. Medicare policy changes frequently. Any links to Medicare online source documents are for reference use only. In the case that Medicare policy, requirements, or guidance related to this presentation change following the date of posting, this presentation will not necessarily reflect those changes; given that it will remain as an archived copy, it will not be updated.

This presentation was prepared as a service to the public and is not intended to grant rights or impose obligations. Any references or links to statutes, regulations, and/or other policy materials included in the presentation are provided as summary information. No material contained therein is intended to take the place of either written laws or regulations. In the event of any conflict between the information provided by the presentation and any information included in any Medicare rules and/or regulations, the rules and regulations shall govern. The specific statutes, regulations, and other interpretive materials should be reviewed independently for a full and accurate statement of their contents.

## Survey

 Please <u>click here</u> to complete a short survey.